# Hilliard Horizon Community Rewards Sign-up Instructions

Hilliard Horizon Elementary, 6000 Renner Rd, Columbus, OH 43228

### **Kroger Community Rewards**

A percentage of your purchases is donated to the school when using your Kroger Plus Card.

#### Registration Instructions

- 1. Visit <u>www.kroger.com</u>
- 2. Click **Sign In** if you already have a Kroger account, or click **Create an Account** if you don't already have an account.
- 3. Once logged in, click on the My Account drop down menu and select My Account
- 4. In the My account webpage, select **Community Rewards**
- 5. Click **Enroll** on the Community Rewards webpage
- 6. Search for Hilliard Horizon PTO and click Enroll
- 7. Note: If you've registered Hilliard Horizon PTO with your Kroger Community Rewards in the past, take a moment to log-in to your account to verify that you still have Hilliard Horizon PTO enrolled as your charitable organization.

### Giant Eagle's Apples for the Students Program

The Apples for the Students program allows registered customers to support a local school simply by shopping at Giant Eagle and using their Giant Eagle Advantage Card.

Registration Instructions

- 1. Visit <u>www.gianteagle.com</u>.
- 2. Click **Sign In** if you already have a Giant Eagle account, or click **Create an Account** if you don't already have an account.
- 3. Register your Giant Eagle Advantage Card® on the My Account webpage in the section for Advantage Card.
- 4. On the My Account webpage, in the section for Advantage Card, under the heading Apples for the Students, click on **Manage Schools.**
- 5. Search for **Hilliard Horizon Elementary School PTO** or by entering our school code **4996** in the search fields.
- 6. In the search results, click on **Add** adjacent to Hilliard Horizon Elementary School PTO.
- 7. Note: If you've registered Hilliard Horizon Elementary School PTO with your Giant Eagle Advantage card in the past, take a moment to log-in to your account to verify that you still have Hilliard Horizon PTO enrolled as your charitable organization.

#### AmazonSmile

AmazonSmile is a way for customers to support their favorite charitable organization every time they shop with Amazon. Shoppers who start at <u>www.smile.amazon.com</u> will find the same Amazon they know and love, with the added bonus that Amazon will donate a portion of the price of eligible purchases to the charity of your choice.

Registration Instructions

- 1. Visit <u>www.smile.amazon.com</u>
- 2. Sign in with your Amazon.com credentials or Create an Account if you don't already have an account.
- 3. When searching for a charitable organization to receive donations, search for **Hilliard Horizon PTO** and click **Select**
- 4. Add a bookmark for <u>smile.amazon.com</u> to make it even easier to return and start your shopping at AmazonSmile.
- 5. Note: If you've registered Hilliard Horizon PTO with AmazonSmile in the past, take a moment to log-in to your account to verify that you still have Hilliard Horizon PTO enrolled as your charitable organization.

## Questions

Contact the Hilliard Horizon PTO at hilliardhorizonpto@gmail.com